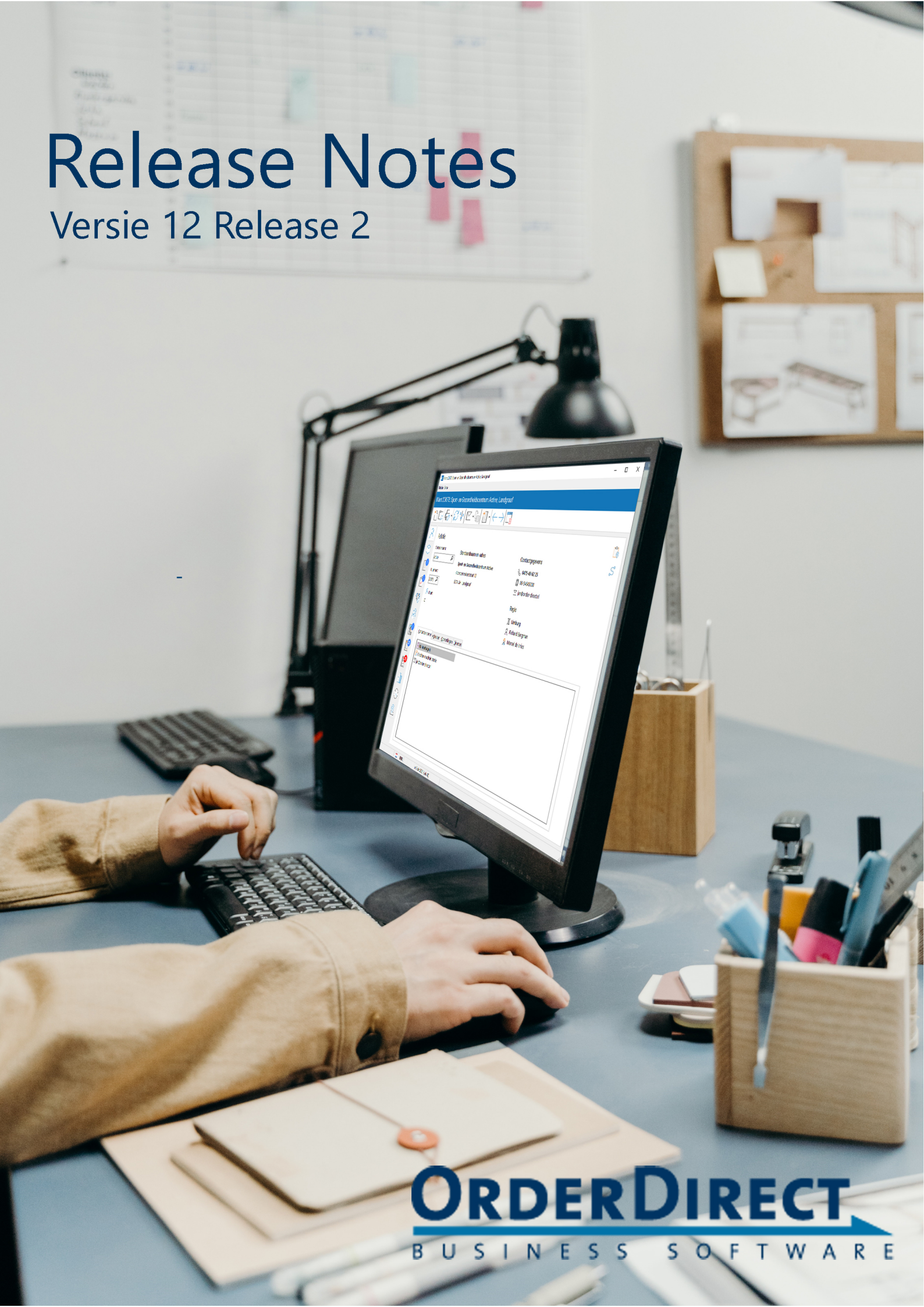

# Inhoud

| 1 | Inle | iding                                            | 1  |
|---|------|--------------------------------------------------|----|
| 2 | Geb  | ruikersinterface en bediening                    | 2  |
|   | 2.1  | Informatiebalk onder het hoofdmenu               | 2  |
|   | 2.2  | Onderdelen opstarten vanuit de menubalk          | 2  |
|   | 2.3  | Selectievensters                                 | 3  |
|   | 2.4  | Lettertypen en -kleur bij automatisch zoeken     | 4  |
|   | 2.5  | Automatisch zoeken naar instellingen             | 4  |
|   | 2.6  | Automatisch zoeken naar tabellen en API-functies | 4  |
| 3 | Arti | kelen                                            | 5  |
|   | 3.1  | Artikel bekijken                                 | 5  |
|   | 3.2  | Verkoopstaffels voor klanten in één prijssoort   | 5  |
|   | 3.3  | Prijssoorten in het prijsinformatievenster       | 6  |
|   | 3.4  | Verkoopartikelen                                 | 6  |
| 4 | Rela | ities                                            | 7  |
|   | 4.1  | Relatie bekijken                                 | 7  |
|   | 4.2  | Vaste contactpersoon voor verzendbonnen          | 7  |
|   | 4.3  | Te bestellen artikelen in 'Relatie bekijken'     | 7  |
|   | 4.4  | Verenigde Staten                                 | 8  |
| 5 | Inko | oop                                              | 9  |
|   | 5.1  | Regelaantal op inkoopbon ophogen bij scannen     | 9  |
| 6 | Ver  | koop en omzet                                    | 10 |
|   | 6.1  | Subtotaal van gemarkeerde bonregels              | 10 |
|   | 6.2  | Controle aanbetaling op orderbevestigingen       | 10 |
|   | 6.3  | Omzethoofdgroepen                                | 11 |
|   | 6.4  | Dagomzet per filiaal                             | 11 |
|   | 6.5  | Betalingstotalen in dagomzet                     | 12 |
|   | 6.6  | Periode-omzet per filiaal                        | 12 |

| 7                    | Afdr                                                                                                    | ukken en e-mailen                                                                                                    | 13                                                                                                    |
|----------------------|----------------------------------------------------------------------------------------------------|----------------------------------------------------------------------------------------------------|----------------------------------------------------------------------------------------------------|
|                      | 7.1                                                                                                    | Ordernummer van de klant in het onderwerp van e-mails van verkoopfakturen                                                                                                    | 13                                                                                                    |
|                      | 7.2                                                                                                    | Veldlengte van de vaste e-mailadressen in e-mailteksten                                                                                                    | 13                                                                                                    |
|                      | 7.3                                                                                                    | Gebruikte printerteksten                                                                                                    | 13                                                                                                    |
|                      | 7.4                                                                                                    | Openstaande en betaalde bedrag op verkoopfakturen                                                                                                    | 13                                                                                                    |
|                      | 7.5                                                                                                    | E-mailteksten                                                                                                    | 14                                                                                                    |
|                      | 7.6                                                                                                    | Tijdelijke melding afdrukken op bonnen                                                                                                    | 15                                                                                                    |
| 8                    | Imp                                                                                                    | ort/export                                                                                                    | 16                                                                                                    |
|                      | 8.1                                                                                                    | Nieuwe externe tabelsoorten                                                                                                    | 16                                                                                                    |
| 9                    | CRM                                                                                                    |                                                                                                    | 17                                                                                                    |
|                      | 9.1                                                                                                    | E-mails indexeren                                                                                                    | 17                                                                                                    |
|                      | 9.2                                                                                                    | Dashboard                                                                                                    | 17                                                                                                    |
|                      | 9.3                                                                                                    | Instellingen taken                                                                                                    | 18                                                                                                    |
| 10                   | Maal                                                                                                    |                                                                                                    | 10                                                                                                    |
| 10                   | <b>Mac</b>                                                                                                    | nines en ondernoud                                                                                                    | 10                                                                                                    |
|                      | 10.1                                                                                                    |                                                                                                    | 19                                                                                                    |
| 11                   | Кор                                                                                                    | peling met Webshops                                                                                                    | 20                                                                                                    |
|                      | 11.1                                                                                                    | Online artikelen bijwerken met een Excelimport                                                                                                    | 20                                                                                                    |
|                      |                                                                                                    |                                                                                                    |                                                                                                    |
| 12                   | Asse                                                                                                    | mblages                                                                                                    | 21                                                                                                    |
| 12                   | <b>Asse</b><br>12.1                                                                                                    | mblages Voorraad in onderdelenoverzicht                                                                                                    | <b>21</b><br>21                                                                                                    |
| 12<br>13             | Asse<br>12.1<br>Serie                                                                                                    | mblages Voorraad in onderdelenoverzicht                                                                                                    | 21<br>21<br>22                                                                                                    |
| 12<br>13             | <b>Asse</b><br>12.1<br><b>Seri</b><br>13.1                                                                                     | Immblages         Voorraad in onderdelenoverzicht         enummers         Maximale lengte                                                                                                    | <ul> <li>21</li> <li>21</li> <li>22</li> </ul>                                                                                                    |
| 12<br>13             | Asse<br>12.1<br>Serie<br>13.1<br>13.2                                                                                          | mblages         Voorraad in onderdelenoverzicht         enummers         Maximale lengte         Serienummers op reparatiebonnen                                                                                                    | <ul> <li>21</li> <li>21</li> <li>22</li> <li>22</li> <li>22</li> </ul>                                                                                                    |
| 12<br>13<br>14       | Asse<br>12.1<br>Serie<br>13.1<br>13.2<br>Plan                                                                                  | mblages         Voorraad in onderdelenoverzicht         enummers         Maximale lengte         Serienummers op reparatiebonnen         ning                                                                                                    | <ul> <li>21</li> <li>21</li> <li>22</li> <li>22</li> <li>23</li> </ul>                                                                                                    |
| 12<br>13<br>14       | Asse<br>12.1<br>Serie<br>13.1<br>13.2<br>Plan<br>14.1                                                                          | wmblages         Voorraad in onderdelenoverzicht         enummers         Maximale lengte         Serienummers op reparatiebonnen         ning         Acties in het planbord                                                                                                    | <ul> <li>21</li> <li>21</li> <li>22</li> <li>22</li> <li>22</li> <li>23</li> </ul>                                                                                                 |
| 12<br>13<br>14       | Asse<br>12.1<br>Serie<br>13.1<br>13.2<br>Plan<br>14.1<br>14.2                                                                  | with the planbord       Image: Image: I | <ul> <li>21</li> <li>21</li> <li>22</li> <li>22</li> <li>23</li> <li>23</li> </ul>                                                                                                 |
| 12<br>13<br>14       | Asse<br>12.1<br>Serie<br>13.1<br>13.2<br>Plan<br>14.1<br>14.2<br>14.3                                                          | windlages         Voorraad in onderdelenoverzicht         enummers         Maximale lengte         Serienummers op reparatiebonnen         serienummers op reparatiebonnen         Acties in het planbord         Acties bij relaties         Vervolgacties voor relaties                                                                                                    | <ul> <li>21</li> <li>21</li> <li>22</li> <li>22</li> <li>23</li> <li>23</li> <li>24</li> </ul>                                                                                     |
| 12<br>13<br>14       | Asse<br>12.1<br>Serie<br>13.1<br>13.2<br>Plan<br>14.1<br>14.2<br>14.3<br>14.4                                                  | windlages         Voorraad in onderdelenoverzicht         enummers         Maximale lengte         Serienummers op reparatiebonnen         serienummers op reparatiebonnen         ning         Acties in het planbord         Acties bij relaties         Vervolgacties voor relaties         Acties van één medewerker in het planbord                                                                                                    | <ul> <li>21</li> <li>21</li> <li>22</li> <li>22</li> <li>23</li> <li>23</li> <li>24</li> <li>25</li> </ul>                                                                         |
| 12<br>13<br>14       | Asse<br>12.1<br>Serie<br>13.1<br>13.2<br>Plan<br>14.1<br>14.2<br>14.3<br>14.4<br>14.5                                          | windlages         Voorraad in onderdelenoverzicht         enummers         Maximale lengte         Maximale lengte         Serienummers op reparatiebonnen         serienummers op reparatiebonnen         Acties in het planbord         Acties bij relaties         Vervolgacties voor relaties         Acties van één medewerker in het planbord         Het planbord automatisch bijwerken                                                                                                    | <ul> <li>21</li> <li>21</li> <li>22</li> <li>22</li> <li>23</li> <li>23</li> <li>24</li> <li>25</li> <li>25</li> </ul>                                                             |
| 12<br>13<br>14       | Asse<br>12.1<br>Serie<br>13.1<br>13.2<br>Plan<br>14.1<br>14.2<br>14.3<br>14.4<br>14.5<br>14.6                                  | Immblages         Voorraad in onderdelenoverzicht         enummers         Maximale lengte         Serienummers op reparatiebonnen         serienummers op reparatiebonnen         Acties in het planbord         Acties bij relaties         Vervolgacties voor relaties         Acties van één medewerker in het planbord         Het planbord automatisch bijwerken                                                                                                    | <ul> <li>21</li> <li>21</li> <li>22</li> <li>22</li> <li>23</li> <li>23</li> <li>23</li> <li>24</li> <li>25</li> <li>25</li> </ul>                                                 |
| 12<br>13<br>14<br>15 | Asse<br>12.1<br>Serie<br>13.1<br>13.2<br>Plan<br>14.1<br>14.2<br>14.3<br>14.4<br>14.5<br>14.6<br>Vrije                         | windlages         Voorraad in onderdelenoverzicht         enummers         Maximale lengte         Serienummers op reparatiebonnen         serienummers op reparatiebonnen         ning         Acties in het planbord         Acties bij relaties         Vervolgacties voor relaties         Acties van één medewerker in het planbord         Het planbord automatisch bijwerken         Het planbord automatisch openen                                                                                                    | <ul> <li>21</li> <li>22</li> <li>22</li> <li>23</li> <li>23</li> <li>24</li> <li>25</li> <li>25</li> <li>25</li> <li>26</li> </ul>                                                 |
| 12<br>13<br>14<br>15 | Asse<br>12.1<br>Seric<br>13.1<br>13.2<br>Plan<br>14.1<br>14.2<br>14.3<br>14.4<br>14.5<br>14.6<br>Vrije<br>15.1                 | windlages         Voorraad in onderdelenoverzicht         enummers         Maximale lengte         Serienummers op reparatiebonnen         serienummers op reparatiebonnen         Acties in het planbord         Acties in het planbord         Acties bij relaties         Vervolgacties voor relaties         Acties van één medewerker in het planbord         Het planbord automatisch bijwerken         Het planbord automatisch openen         Vrije velden onder hun titel plaatsen                                                                                                    | <ul> <li>21</li> <li>22</li> <li>22</li> <li>23</li> <li>23</li> <li>24</li> <li>25</li> <li>25</li> <li>25</li> <li>26</li> </ul>                                                 |
| 12<br>13<br>14<br>15 | Asse<br>12.1<br>Seric<br>13.1<br>13.2<br>Plan<br>14.1<br>14.2<br>14.3<br>14.4<br>14.5<br>14.6<br>Vrije<br>15.1<br>15.2         | windlages         Voorraad in onderdelenoverzicht         enummers         Maximale lengte         Serienummers op reparatiebonnen         serienummers op reparatiebonnen         ning         Acties in het planbord         Acties bij relaties         Vervolgacties voor relaties         Acties van één medewerker in het planbord         Het planbord automatisch bijwerken         Het planbord automatisch openen         Vrije velden onder hun titel plaatsen         Velden aan- en uitzetten bij een object zelf                                                                                                    | <ul> <li>21</li> <li>22</li> <li>22</li> <li>23</li> <li>23</li> <li>23</li> <li>24</li> <li>25</li> <li>25</li> <li>26</li> <li>26</li> </ul>                                     |
| 12<br>13<br>14<br>15 | Asse<br>12.1<br>Serie<br>13.1<br>13.2<br>Plan<br>14.1<br>14.2<br>14.3<br>14.4<br>14.5<br>14.6<br>Vrije<br>15.1<br>15.2<br>15.3 | mblages         Voorraad in onderdelenoverzicht         enummers         Maximale lengte         Serienummers op reparatiebonnen         serienummers op reparatiebonnen         ning         Acties in het planbord         Acties bij relaties         Vervolgacties voor relaties         Acties van één medewerker in het planbord         Het planbord automatisch bijwerken         Het planbord automatisch openen         Vrije velden onder hun titel plaatsen         Velden aan- en uitzetten bij een object zelf         Nieuw veldtype 'Artikelcode'                                                                                                    | <ul> <li>21</li> <li>22</li> <li>22</li> <li>23</li> <li>23</li> <li>23</li> <li>24</li> <li>25</li> <li>25</li> <li>26</li> <li>26</li> <li>26</li> <li>26</li> <li>27</li> </ul> |

| 16 | Port  | al app                                   | 28 |
|----|-------|------------------------------------------|----|
|    | 16.1  | Verkoopeenheden en minimale hoeveelheden | 28 |
| 17 | Werl  | <br>kbon app                             | 29 |
|    | 17.1  | Verkoopeenheden en minimale hoeveelheden | 29 |
|    | 17.2  | Prijzen tonen                            | 29 |
|    | 17.3  | Klantopmerkingen tonen                   | 30 |
|    | 17.4  | Machinehistorie                          | 30 |
| 18 | API   |                                          | 31 |
|    | 18.1  | Nieuw onderdeel: API-spooler             | 31 |
|    | 18.2  | Leverancierbarcodes in artikelgegevens   | 31 |
|    | 18.3  | Milliseconden in een datum/tijdparameter | 31 |
|    | 18.4  | Aantal resultaten beperken               | 32 |
|    | 18.5  | Vrije relatievelden                      | 32 |
| 19 | Inste | ellingen en beheer                       | 33 |
|    | 19.1  | Wachtwoorden tonen of verbergen          | 33 |
|    | 19.2  | Configuratie                             | 33 |
|    | 19.3  | App-instellingen                         | 34 |
|    | 19.4  | Dashboard instellen                      | 34 |

# 1 Inleiding

Dit document beschrijft de belangrijkste aanpassingen en uitbreidingen in versie 12 release 2 van de Order-Direct software.

Deze release is sinds 1 januari 2023 beschikbaar als definitieve release voor alle gebruikers.

# 2 Gebruikersinterface en bediening

# 2.1 Informatiebalk onder het hoofdmenu

In de nieuwe informatiebalk onderaan het hoofdmenu worden voortaan achtereenvolgens de actuele gebruikernaam, computernaam, medewerkernaam en de naam van de medewerkergroep getoond.

🕺 Automatisering 🛛 PC-Hans 🕺 Richard Bergman 🖉 Technische dienst

De informatiebalk wordt in- en uitgeschakeld in BEELDINSTELLINGEN<sup>1</sup>.

#### 2.2 Onderdelen opstarten vanuit de menubalk

Door te dubbelklikken op een leeg deel (zonder knoppen) van de menubalk kan het onderdeel BEELD-INSTELLINGEN snel worden gestart. Opstarten middels dubbelklikken op de menubalk wordt nu ook ondersteund voor de volgende onderdelen:

- COMPUTERINSTELLINGEN: houd *Ctrl* ingedrukt tijdens het dubbelklikken.
- GEBRUIKERINSTELLINGEN: houd Shift ingedrukt.
- Systeeminstellingen: Ctrl+Alt
- Programma-instellingen: Shift+Ctrl

<sup>&</sup>lt;sup>1</sup> Instellingen > Gebruikers > Beeld | Algemeen

# 2.3 Selectievensters

Aan een groot aantal programma-onderdelen is een zogeheten 'selectievenster' toegevoegd. Hierin zijn de selectievakjes, keuzerondjes en keuzelijsten ondergebracht waarmee selecties worden gemaakt van de gegevens voor het onderdeelvenster.

| 00 Periode-omzet                                                               |             |      | -              |   |
|--------------------------------------------------------------------------------|-------------|------|----------------|---|
| Omzet                                                                          |             |      |                |   |
| Periode-omzet                                                                  |             |      |                |   |
| $\square \square \cdot \square \square \square \leftarrow \rightarrow \square$ |             |      |                |   |
| vanaf                                                                          | t/m         |      | Selectie       |   |
| januari                                                                        | november    |      |                |   |
| januari                                                                        | november    |      | Periode        | - |
| januari                                                                        | november    |      |                |   |
| januari                                                                        | november    |      | Vanaf:         |   |
| januari                                                                        | november    |      | 🛅 januari 🗸 🗸  |   |
| Januari                                                                        | november    |      |                |   |
| Jundari                                                                        | november    |      | Tot en met:    |   |
|                                                                                |             |      | 🛅 november 🛛 🗸 |   |
|                                                                                |             |      | laar           |   |
|                                                                                |             |      |                |   |
|                                                                                | 7           |      | iii alle 🗸     |   |
| 7                                                                              |             | 8    |                |   |
|                                                                                | Oment       |      | Gegevens       |   |
| 4                                                                              | Omzet       |      | Omzet          |   |
| 300.000                                                                        |             |      | Inkoop         |   |
| 250.000                                                                        |             |      | Kosten         |   |
|                                                                                |             |      | Regultant      |   |
| 200.000                                                                        |             |      | U Resultaat    |   |
| 150.000                                                                        |             |      |                |   |
| 100.000                                                                        |             |      | Jaartotalen    |   |
|                                                                                |             |      |                |   |
| 50.000                                                                         |             |      |                |   |
|                                                                                |             |      |                |   |
| 2016 2017                                                                      | 2018 2019   | 2020 |                |   |
| di 22 nov 20                                                                   | 022 (wk 47) |      |                |   |

Open en sluit het selectievenster met de knop 'Selectie' in de rechterbovenhoek van het onderdeelvenster of druk op *Ctrl+Alt+F9*.

#### 4 | Hoofdstuk 2. Gebruikersinterface en bediening

# 2.4 Lettertypen en -kleur bij automatisch zoeken

De gebruikte lettertypen en de kleur van de titelregel in het venster van automatisch zoeken kunnen voortaan per gebruiker worden ingesteld in het onderdeel BEELDINSTELLINGEN<sup>2</sup>.

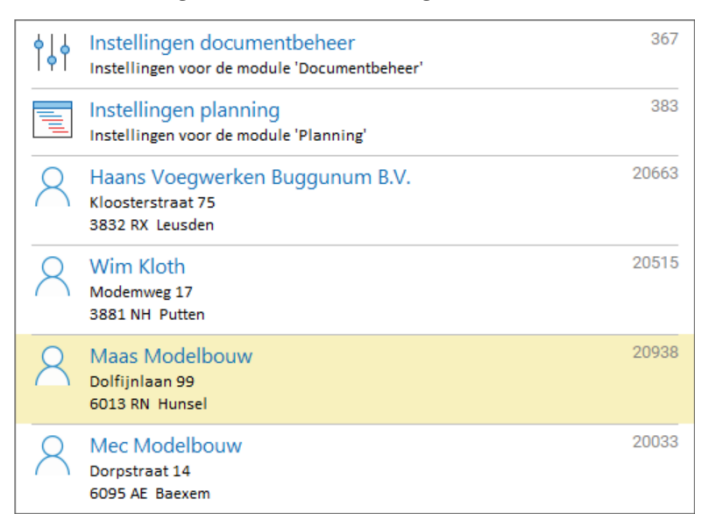

## 2.5 Automatisch zoeken naar instellingen

De functie 'Automatisch zoeken' naar programmamodules en -functies ondersteunt nu ook het gericht zoeken naar specifieke instellingen. Het instellingenonderdeel wordt dan geopend en de pagina met de instelling geselecteerd.

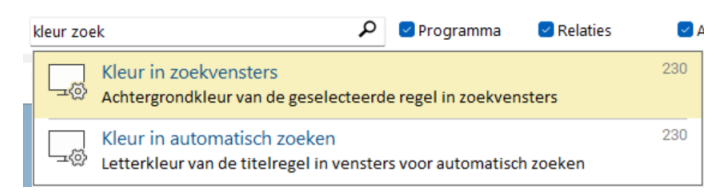

# 2.6 Automatisch zoeken naar tabellen en API-functies

Met de functie 'Automatisch zoeken' naar programmamodules en -functies in het hoofdmenu kan voortaan ook worden gezocht naar een specifieke tabel in het datamodel en/of API-functie. De bijbehorende pagina in de help wordt dan geopend. Activeer beide zoekfuncties in GEBRUIKERINSTELLINGEN<sup>3</sup>.

<sup>&</sup>lt;sup>2</sup> Instellingen > Gebruikers > Beeld | Lettertypen, Vensters

<sup>&</sup>lt;sup>3</sup> Instellingen > Gebruikers > Algemeen | Diversen

# 3 Artikelen

## 3.1 Artikel bekijken

De gegevens in de subtabs met accessoires, staffelprijzen, prijshistorie en filialen op de eerste pagina ALGEMEEN van het onderdeel ARTIKEL BEKIJKEN zijn ondergebracht op nieuwe pagina's.

De resterende subtabs zijn verplaatst van de onderzijde naar de rechterzijde van de pagina ALGEMEEN.

De optie om gegevens te exporteren naar Excel wordt ook ondersteund op de pagina's Configuratie, Configuraties, Stuklijst en Stuklijsten.

# 3.2 Verkoopstaffels voor klanten in één prijssoort

Gebruikt u prijssoorten, dan kan bij verkoopstaffels worden aangegeven dat een staffel alleen wordt toegepast bij klanten in een bepaalde prijssoort.

| Staffel           |   |
|-------------------|---|
| Vanaf:            |   |
| 1 t/m 24          |   |
| In prijssoort:    |   |
| Calerprijs        | ~ |
|                   |   |
| Conditie          |   |
| Op verkoopadvies: |   |
| 5 %               |   |

#### 6 | Hoofdstuk 3. Artikelen

# 3.3 Prijssoorten in het prijsinformatievenster

Gebruikt u prijssoorten, dan worden in het prijsinformatievenster naast de staffelprijzen ook de prijzen in iedere prijssoort getoond voor het geselecteerde artikel.

| -                         |                  |          |
|---------------------------|------------------|----------|
| Prijsinformatie - 010-004 |                  | ×        |
| logitech draadloos toets  | senbord          | € 147,00 |
| 🚳 1 t/m 24 stuks          | 5 %              | 139,65   |
| < 25 t/m 49 stuks         | 10 %             | 132,30   |
| < 50 t/m 99 stuks         | 15 %             | 124,95   |
| vanaf 100 stuks           | 18 %             | 120,54   |
| Handelsprijs              |                  | 1.850,00 |
| Dealerprijs               |                  | 1.695,00 |
| Importeur                 | 15,0 %           | 124,95   |
| <li>Wederverkoper</li>    | 35,0 % op inkoop | 76,82    |
|                           |                  |          |

## 3.4 Verkoopartikelen

Artikelen kunnen voortaan worden aangeduid als 'Verkoopartikel' om aan te geven dat zij (los) kunnen worden opgeroepen op verkoopbonnen.

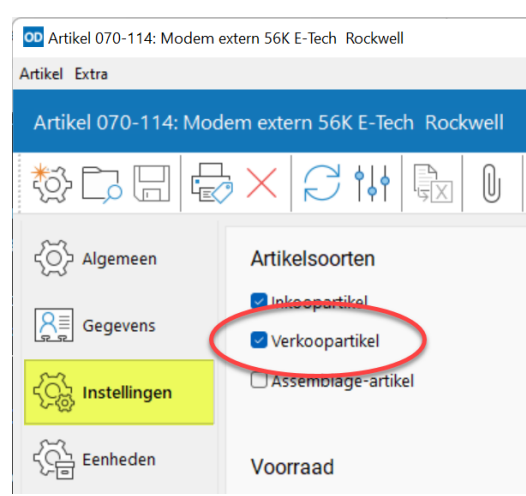

Artikelen waarbij de markering 'Verkoopartikel' uit staat kunnen alleen op een verkoopbon worden geplaatst als zij deel uitmaken van een artikelconfiguratie.

# **4** Relaties

# 4.1 Relatie bekijken

De gegevens in de subtabs met betalingsinformatie en externe verbindingen op de eerste pagina ALGEMEEN van het onderdeel RELATIE BEKIJKEN zijn ondergebracht op nieuwe pagina's.

De resterende subtabs zijn verplaatst van de onderzijde naar de rechterzijde van de pagina ALGEMEEN.

#### 4.2 Vaste contactpersoon voor verzendbonnen

In RELATIE BEWERKEN kan naast de selectie van een standaard contactpersoon op offertes en op orderbevestigingen voortaan ook een standaard contactpersoon op verzendbonnen bij iedere klant worden vastgelegd.

| Gegevens            | Kortingsgroep:             |
|---------------------|----------------------------|
| Betalen             | Offertes t.a.v.:           |
|                     | R Hunter Pence ~           |
| Leverancier         | Orderbevestigingen t.a.v.: |
|                     | 🞗 Andrew McCutchen 🗸 🗸     |
| Administratie       | Verzendbonnen t.a.v.:      |
| Opmerkingen         | 🞗 Dhr. Hoefnagels 🗸 🗸      |
| Betalingsinformatie | Artikelnummers             |
| G                   | Bestelnummers              |
| Contactpersonen     | Backorders                 |

# 4.3 Te bestellen artikelen in 'Relatie bekijken'

Het tonen van de te bestellen artikelen bij een leverancier in RELATIE BEKIJKEN | BESTELSTATUS is geoptimaliseerd en verloopt nu aanzienlijk sneller.

#### 8 | Hoofdstuk 4. Relaties

# 4.4 Verenigde Staten

In de systeemtabellen met steden, gemeenten en provincies zijn ook alle steden, counties en staten van de Verenigde Staten opgenomen.

# 5 Inkoop

## 5.1 Regelaantal op inkoopbon ophogen bij scannen

Per computer kan worden aangegeven<sup>1</sup> of bij het scannen van een bestaande artikelcode op een inkoopbon (bestelbon, retourbon, inkoopfaktuur) het regelaantal moet worden opgehoogd. Staat deze instelling uit, dan wordt een nieuwe bonregel aangemaakt met de gescande artikelcode.

| Toetsenbordscanner                          |        |
|---------------------------------------------|--------|
| Prefix:                                     | IT3800 |
| 121                                         |        |
| Suffix:                                     |        |
| 119                                         |        |
|                                             |        |
| Lettertype                                  |        |
| Lettertype gebruiken                        |        |
| Naam:                                       |        |
|                                             | ~      |
| Grootte:                                    |        |
| 22 🔹                                        |        |
| Prefix/suffix:                              |        |
| *                                           |        |
|                                             |        |
| Inkoopbonnen                                |        |
| Aantal ophogen bij scannen bestaande artike | lcode  |
|                                             |        |

<sup>&</sup>lt;sup>1</sup> INSTELLINGEN > COMPUTERS > ALGEMEEN | BARCODES

# 6 Verkoop en omzet

#### 6.1 Subtotaal van gemarkeerde bonregels

Bij het markeren van één of meer regels op een verkoopbon wordt linksonder op de pagina in een geel vak steeds het subtotaal van de gemarkeerde regels getoond.

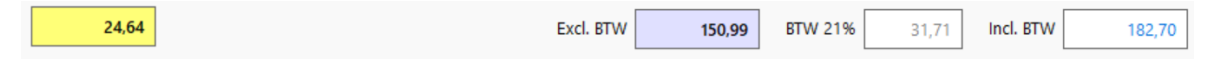

# 6.2 Controle aanbetaling op orderbevestigingen

Bij het opslaan van een orderbevestiging met een aanbetaling controleert het programma of het ingevulde betalingsbedrag en -percentage met elkaar overeen komen.

| Aanbetaling       |                      |
|-------------------|----------------------|
| Bedrag:           |                      |
| 134,40 70         | 0,0 % van € 2.208,03 |
| Betaalwijze:      |                      |
| Contant.          | ~                    |
| Betalingstermijn: |                      |
| 0 🛉 dagen         |                      |

# 6.3 Omzethoofdgroepen

De lijst van omzetgroepen kan worden opgedeeld in één of meer 'Omzethoofdgroepen'. In het onderdeel OMZETGROEPEN<sup>1</sup> selecteert u bij iedere omzetgroep de gewenste omzethoofdgroep.

| Omzetgroepen |                     |  | _ |   | × |
|--------------|---------------------|--|---|---|---|
| Groepen      |                     |  |   |   |   |
| Omzetgroepen |                     |  |   |   |   |
|              | tit 🗟 🔁             |  |   |   |   |
| code         | Omzetgroep          |  |   |   | + |
| CONTRACTEN   | Code:               |  |   |   | _ |
| UREN         | VERKOPEN            |  |   | 1 |   |
| INRUIL       | Omschrijving:       |  |   |   |   |
| FIETSEN      | Verkochte artikelen |  |   |   |   |
| SCOOTMOB     |                     |  |   | _ |   |
| ACCESSOIRE   | Hoofdgroep:         |  |   |   |   |
|              | Goederen            |  | ~ |   |   |
|              |                     |  |   |   |   |
|              |                     |  |   |   |   |

De overzichten in Omzet ARTIKELEN | OMZETGROEPEN en RELATIE BEKIJKEN | OMZETGEGEVENS kunnen dan ook getotaliseerd per omzethoofdgroep worden getoond.

| R Klant v 🖾 Alle jaren v 🕼 Omzethoofdgroepen v 🚳 Bedragen v |
|-------------------------------------------------------------|
|-------------------------------------------------------------|

# 6.4 Dagomzet per filiaal

In de module MEERDERE fILIALEN toont het onderdeel DAGOMZET voortaan alleen de omzet in het geselecteerde filiaal.

<sup>&</sup>lt;sup>1</sup> ARTIKELEN > GROEPEN > OMZETGROEPEN

12 | Hoofdstuk 6. Verkoop en omzet

## 6.5 Betalingstotalen in dagomzet

Aan het onderdeel DAGOMZET is een pagina BETALINGEN toegevoegd met de totale inkomsten en uitgaven van een dag getotaliseerd per betaalmethode.

| op Dagomzet                                                                                                    |                            |            | - C   | ) X           |
|----------------------------------------------------------------------------------------------------|----------------------------|------------|-------|---------------|
| Omzet                                                                                                    |                            |            |       |               |
| Dagomzet: Vrijdag 6 januari                                                                                                    | 2023                       |            |       |               |
|                                                                                                    | $ \leftarrow \rightarrow $ |            |       |               |
| Algemeen                                                                                                    | betaalmethode              | inkomsten  | uitga | ven           |
|                                                                                                    | Op rekening                | 125.936,07 |       |               |
|                                                                                                    | Contant winkel             | 146,74     |       |               |
|                                                                                                    | Pincode winkel             |            | 6     | 4,58          |
|                                                                                                    | Contant chauffeur          | 724,94     |       |               |
| Contractions  Contractions  C |                            |            |       |               |
| Jedanigen                                                                                                    | 4                          | 126.807,75 | 64    | ., <u>5</u> 8 |
|                                                                                                    | vr 6 jan 2023 (wk 1)       |            |       |               |

#### 6.6 Periode-omzet per filiaal

In de module MEERDERE fILIALEN toont het onderdeel PERIODE-OMZET voortaan in aparte kolommen de totalen en toenames per filiaal bij de selectie 'Alle filialen' in het hoofdmenu.

| vanaf   | t/m     | jaar | MAG        |      | BOD    |      | ALM       |       | XTR | omzet      | toename |
|---------|---------|------|------------|------|--------|------|-----------|-------|-----|------------|---------|
| januari | oktober | 2016 | 34-143,23  |      |        |      |           |       |     | 34-143,23  |         |
| januari | oktober | 2017 | 279.313,41 | 718% |        |      |           |       |     | 279.313,41 | 718%    |
| januari | oktober | 2018 | 80.400,81  | -71% |        |      |           |       |     | 80.400,81  | -71%    |
| januari | oktober | 2019 | 309.790,97 | 285% |        |      |           |       |     | 309.790,97 | 285%    |
| januari | oktober | 2020 | 33.668,53  | -89% |        |      | 30.239,35 |       |     | 63.907,88  | -79%    |
| januari | oktober | 2021 | 53.446,56  | 59%  | 108,69 |      | 470,78    | -98%  |     | 54.026,03  | -15%    |
| januari | oktober | 2022 | 20.783,49  | -61% | 20,00  | -82% |           | -100% |     | 20.803,49  | -61%    |

Activeer hiertoe ook het selectievakje 'Alle filialen' in het onderdeelvenster.

# 7 Afdrukken en e-mailen

# 7.1 Ordernummer van de klant in het onderwerp van e-mails van verkoopfakturen

Met de indicator #910 wordt het ordernummer van de klant opgenomen in het onderwerp van de emails van een verkoopfaktuur. Onderwerpmaskers worden vastgelegd in PROGRAMMA-INSTELLINGEN<sup>1</sup>.

#### 7.2 Veldlengte van de vaste e-mailadressen in e-mailteksten

De maximale lengte van de velden voor de vaste e-mailadressen in een e-mailtekst is uitgebreid van 60 naar 120 tekens.

## 7.3 Gebruikte printerteksten

Na het openen van het venster met de in een printopdracht gebruikte printerteksten met de knop linksonder in het afdrukvenster wordt het afdrukvenster voortaan automatisch afgesloten.

## 7.4 Openstaande en betaalde bedrag op verkoopfakturen

Er zijn twee nieuwe vakken met het al betaalde en nog openstaande bedrag toegevoegd voor de onderzijde van de afdruk van een verkoopfaktuur<sup>2</sup>.

<sup>&</sup>lt;sup>1</sup> INSTELLINGEN > PROGRAMMA > ALGEMEEN | ONDERWERPMASKERS

<sup>&</sup>lt;sup>2</sup> INSTELLINGEN > PROGRAMMA > VERKOOP > VERKOOPFAKTUREN | OPMAAK

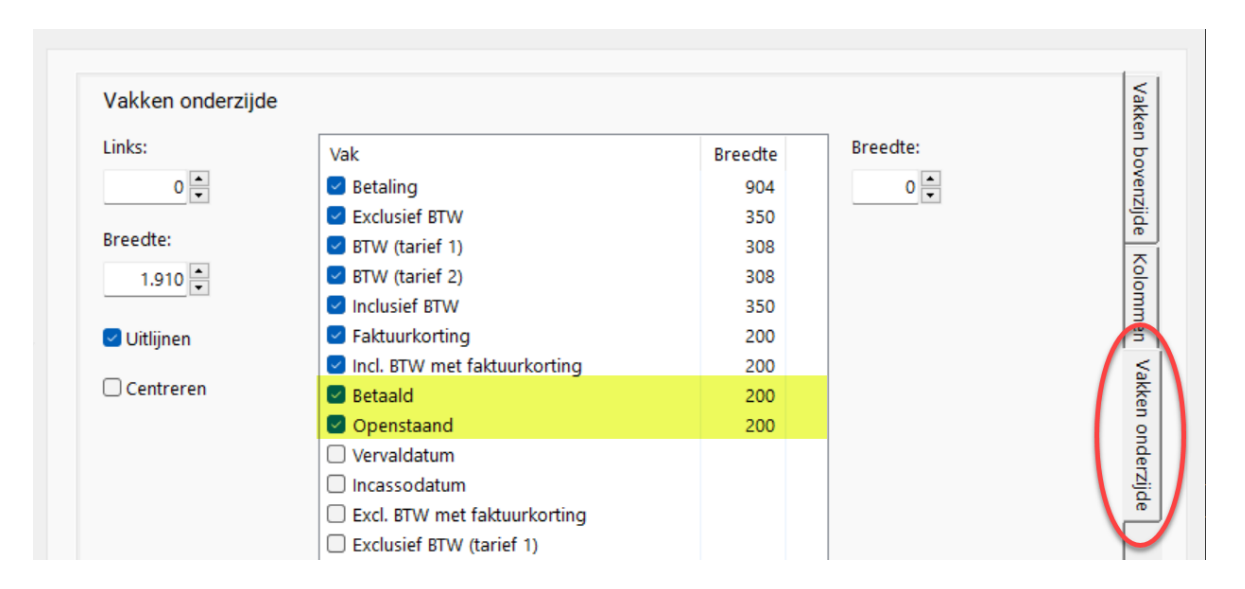

Voor deze beide bedragen zijn ook een tweetal indicatoren [betaald] en [openstaand] toegevoegd voor gebruik in printerteksten.

#### 7.5 E-mailteksten

Bij een e-mailtekst voor bonnen, notities, taken en aanmaningen kan worden aangegeven op welke status of fase deze e-mailtekst van toepassing is. Het programma bepaalt dan aan de hand van de status of fase welke e-mailteksten kunnen worden gebruikt.

| Activiteit                          |          |                      |
|-------------------------------------|----------|----------------------|
| ि Aanmaning                         |          | ✓ □ Alle             |
| omschrijving                        | Algemeen | E-mailtekst          |
| Eerste herinnering                  | E-mails  | Omschrijving:        |
| Aanmaningssjabloon van Order-Direct |          | Eerste herinnering   |
|                                     |          | Fase:                |
|                                     |          | Retalingsherinnering |
|                                     |          | Taal:                |
|                                     |          | Alle                 |

#### 7.6 Tijdelijke melding afdrukken op bonnen

Er zijn drie speciale printerteksten toegevoegd die alleen gedurende een ingestelde periode worden toegepast op bonnen. Deze teksten kunnen bijvoorbeeld worden gebruikt voor het melden van sluitingsdagen tijdens de feestdagen en voor het aankondigen van een prijswijziging.

| Geselecteerde tekst            |      |
|--------------------------------|------|
| ○ Afdeling                     |      |
| ○ Activiteit                   |      |
| Overig                         |      |
| Tijdelijke melding 1 op bonnen | ~ [4 |
| Instellingen                   |      |
| Actief                         |      |
| 1-12-2022 V t/m 31-12-2022 V   |      |
| Bonsoorten                     |      |
| Offertes                       |      |
| Orderbevestigingen             |      |
| Verzendbonnen                  |      |
| Verkoopfacturen                |      |
| Reparatiebonnen                |      |
| Bestelbonnen                   |      |
| Rrieven                        |      |
| 🕑 Afdrukken op                 |      |
| 4 sonnen                       |      |

Bij ieder van deze printerteksten wordt een periode ingesteld en aangegeven op welke bonsoort(en) zij moeten worden toegepast, desgewenst met een maximaal aantal bonnen per relatie.

# 8 Import/export

#### 8.1 Nieuwe externe tabelsoorten

Bij overige externe tabellen zijn drie nieuwe tabelsoorten beschikbaar voor het importeren van *medewerkers, magazijnlokaties* en *referentienummers van klanten*.

# 9 CRM

#### 9.1 E-mails indexeren

Het indexeren van nieuwe e-mails uit Outlook kan eenmalig handmatig worden uitgevoerd door op de knop 'Vernieuwen' te klikken op de pagina met de e-mails terwijl u *Shift* ingedrukt houdt.

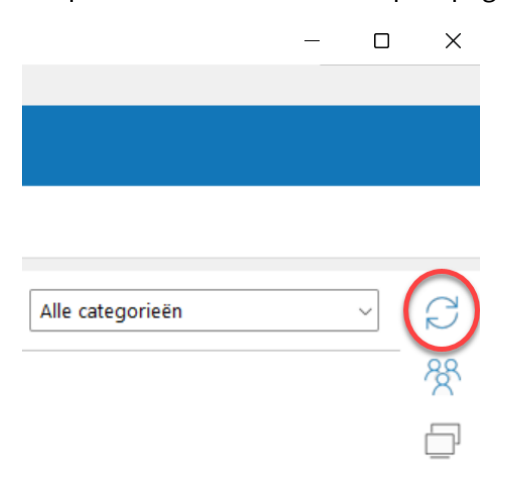

Het overzicht wordt daarna automatisch bijgewerkt.

## 9.2 Dashboard

In de module MEERDERE fILIALEN toont het dashboard voortaan de gegevens voor het in het hoofdmenu geselecteerde filiaal.

#### 18 | Hoofdstuk 9. CRM

# 9.3 Instellingen taken

De algemene instellingen voor taken zijn ondergebracht in een nieuw onderdeel INSTELLINGEN TAKEN $^1$ .

| Instellingen taken                |                                                                                                 |
|-----------------------------------|-------------------------------------------------------------------------------------------------|
| Instellingen tak                  | en                                                                                              |
| Algemeen<br>Taaksoorten<br>Acties | Instellingen<br>Taaknummers tonen<br>Verwachte duur<br>Dezelfde relatie op taak, machine en bon |
|                                   | Nieuwe taak<br>E-mailtekst:<br>E geen ✓                                                         |

<sup>&</sup>lt;sup>1</sup> INSTELLINGEN > PROGRAMMA > RELATIES > TAKEN

# **10 Machines en onderhoud**

# 10.1 Bijlagenindicatie voor bonnen bij een machine

In het overzicht op de pagina BONNEN van het onderdeel BONNEN BIJ EEN MACHINE wordt in de laatste kolom aangegeven of bij de bon één of meer bijlagen zijn vastgelegd.

# **11 Koppeling met Webshops**

# 11.1 Online artikelen bijwerken met een Excelimport

Met de menu-optie ONLINE ARTIKELEN BIJWERKEN in het onderdeel WEBSHOPS<sup>1</sup> wordt een reeks artikelen online gezet en voorzien van een menu-item.

| Bijwerken    | Ν                                                                                                    | ×  |
|--------------|----------------------------------------------------------------------------------------------------|----|
| Online artil | kelen bijwerken - Testshop                                                                                                  |    |
| 4            | Bijwerken uit<br>C:\ProgramData\Order-Direct\Temp\Map1.xlsx                                                                 |    |
|              | Kolommen<br>Artikelcode:<br>Code ~<br>Menu-item:<br>Item ~<br>Bewerking<br>Online artikelen<br>• Toevoegen<br>• Verwijderen |    |
|              | O Menu-item bewerken                                                                                                    | en |

<sup>&</sup>lt;sup>1</sup> ARTIKELEN > ONLINE ARTIKELEN > WEBSHOPS

# **12 Assemblages**

## 12.1 Voorraad in onderdelenoverzicht

In het 'Overzicht assemblage-orders' wordt op de pagina met de onderdelen voortaan ook de actuele voorraad van ieder onderdeel getoond.

De voorraad wordt meegenomen op de afdruk van deze pagina, maar alleen als de optie 'Verkoopprijzen' uit staat in het optievenster.

# **13 Serienummers**

## 13.1 Maximale lengte

De maximale lengte van een serienummer bij een artikel, machine, garantiebewijs en retourzending is verhoogd van 35 naar 60 tekens.

## 13.2 Serienummers op reparatiebonnen

Op een reparatiebon kunnen voortaan alleen serienummers worden vastgelegd nadat de reparatiebon gereed of afgehandeld is gemeld.

# **14** Planning

#### 14.1 Acties in het planbord

Acties kunnen direct vanuit het planbord uit de planning worden gehaald of voorgoed verwijderd. Klik hiertoe op de actie met de rechtermuistoets en selecteer de gewenste functie.

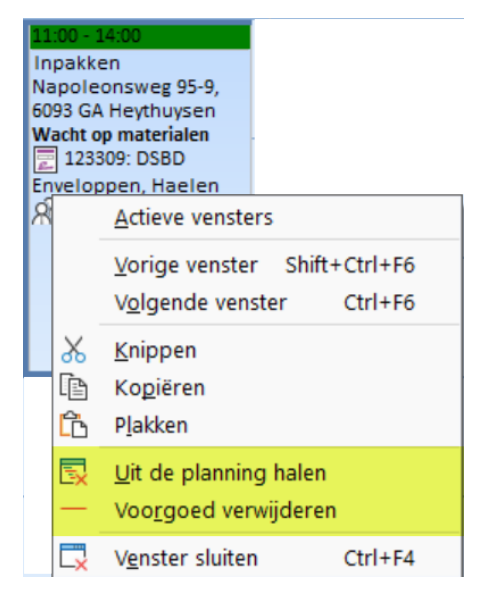

## 14.2 Acties bij relaties

In het onderdeel 'Relatie bewerken' kunnen acties voortaan ook direct aan een relatie worden gekoppeld. Activeer deze optie in Instellingen > Programma > Relaties > Relaties | Acties.

Bij een actie voor een relatie kan één van diens adressen worden geselecteerd als uitvoeringslocatie.

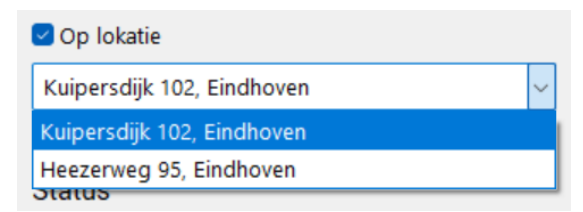

24 | Hoofdstuk 14. Planning

# **14.3 Vervolgacties voor relaties**

Een vervolgactie is een nog aan te maken actie voor een relatie als opvolging op de meest recente actie bij die relatie, na een bepaalde tussenperiode.

De startdatum en tussenperiode worden per relatie vastgelegd.

| Acties        |               |  |  |  |  |  |
|---------------|---------------|--|--|--|--|--|
| 🗹 Vervolg     | Vervolgacties |  |  |  |  |  |
| ledere        | ledere        |  |  |  |  |  |
| 3 🛉 maanden 🗸 |               |  |  |  |  |  |
| Vanaf:        |               |  |  |  |  |  |
| 1- 1-202      | 2 ~           |  |  |  |  |  |

Vervolgacties worden in het planbord omgezet naar daadwerkelijke acties.

| Overzich  | ht                    | Periode    |            |           |      |               |              |   | Instellin | igen          |
|-----------|-----------------------|------------|------------|-----------|------|---------------|--------------|---|-----------|---------------|
| O Kalenc  | der                   | 🗇 per week | 31- 1-2022 | √ t/m     | 6- 3 | 2-2022 ~      | 5 🛅          |   | 🕘 in te p | lannen acties |
| ○ Bedrijf | fsmiddelen            |            |            |           |      |               |              | ( | 🗹 Vervol  | gacties       |
| Vervolg   | acties                |            |            |           |      |               |              |   |           |               |
| Medewer   | rker:                 |            |            |           |      |               |              |   |           | ma 31-01-22   |
| 🞗 alle    |                       | ~          |            |           |      |               |              |   | 7 00      |               |
| nummer    | relatie               |            | regi       | D         |      | laatste actie | vervolgactie | - | 8 00      |               |
| 20091     | J.H.G. Brennand, Bae  | xem        | Lim        | ourg      |      | 13-01-22      | 03-02-22     |   | Ŭ         |               |
| 20431     | Collins & Aikman, Hor | 'n         | Wes        | t-Brabant |      | 07-01-22      | 27-01-22     |   |           |               |
|           |                       |            |            |           |      |               |              |   | 9 00      |               |

# 14.4 Acties van één medewerker in het planbord

Het planbord kan worden opgeroepen met alleen de acties van één bepaalde medewerker. Selecteer de gewenste medewerker in het selectievenster.

| OD Planbord      |             |                              | ~                  |           | — (                    |   |
|------------------|-------------|------------------------------|--------------------|-----------|------------------------|---|
| Planbord         |             |                              | -0                 |           |                        |   |
| Planbor          | ł           |                              |                    |           |                        |   |
|                  |             | $  \leftarrow \rightarrow  $ |                    |           |                        |   |
|                  |             | -                            |                    |           |                        |   |
| Periode          |             |                              |                    |           | Weergave               |   |
| 🛅 per v          | veek ~ 2    | 8-11-2022 ~                  | t/m 4-12-2022      | - 48 🛅    |                        |   |
|                  |             |                              |                    | week 4    | Overzicht              |   |
|                  | ma 28-11-22 | di 29-11-22                  | wo 30-11-22        | do 01-12- | • Kalender             |   |
| 7 00             |             |                              |                    |           | 🔘 Bedrijfsmiddelen     |   |
| 8 00             |             |                              |                    |           |                        |   |
| 9 00             |             |                              |                    |           | Instellingen           |   |
| 10 00            |             |                              |                    |           | □ In te plannen acties |   |
| 11 00            |             |                              |                    |           | □ Vervolgacties        |   |
| 12 00            |             |                              |                    |           |                        |   |
| 13 00            |             |                              |                    |           | Medewerker             |   |
| 14 00            |             |                              |                    |           | Richard Bergman 🗸 🗸    |   |
| 15 <sup>00</sup> |             |                              |                    |           |                        |   |
| 16 00            |             |                              |                    |           |                        |   |
| 17 00            |             |                              |                    |           |                        |   |
|                  |             |                              | di 22 pov 2022 (v  | uk (17)   |                        | - |
|                  |             |                              | GI 22 1104 2022 (V | 16-11     |                        |   |

## 14.5 Het planbord automatisch bijwerken

Wanneer geopend kan het planbord automatisch periodiek worden bijgewerkt. Activeer deze optie in COMPUTERINSTELLINGEN<sup>1</sup> en leg hierbij het gewenste interval in seconden vast.

## 14.6 Het planbord automatisch openen

Met de opstartparameter -PLANBORD of -PB wordt het planbord automatisch geopend na het opstarten van het programma. Na het sluiten van het planbord wordt het programma afgesloten.

 $<sup>^{1}</sup>$  Instellingen > Computers > Algemeen | Planbord

# 15 Vrije velden

## 15.1 Vrije velden onder hun titel plaatsen

De invoervelden voor vrije velden kunnen onder ipv. naast hun titel worden geplaatst met de bijbehorende programma-instelling<sup>1</sup>.

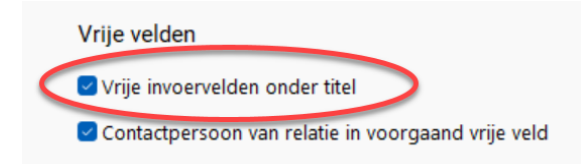

## 15.2 Velden aan- en uitzetten bij een object zelf

Met de knop **Velden selecteren** rechtsboven op de pagina met vrije veldwaarden of *F9* wordt vastgelegd welke vrije velden wel en niet moeten worden getoond bij het betreffende artikel, relatie, machine of notitie. De selectie wordt bewaard bij het object.

| Selecteer vrije velder | ı |
|------------------------|---|
| 🗹 Wijnland             |   |
| Duitsland              |   |
| Frankrijk              |   |
| Alcoholpercentage      |   |
| 🗹 Capaciteit           |   |
| 🗌 Test                 |   |
| 🗌 Aantal platen        |   |
| Plaatlengte            |   |

<sup>&</sup>lt;sup>1</sup> INSTELLINGEN > PROGRAMMA > ALGEMEEN | DIVERSEN

#### 15.3 Nieuw veldtype 'Artikelcode'

Bij een vrije velddefinitie kan worden vastgelegd dat het vrije veld een artikelcode betreft.

| Velddefinitie  |         |     |
|----------------|---------|-----|
| Omschrijving:  |         |     |
| Reiskosten     |         | 35  |
| Titel:         |         |     |
| Reiskosten     |         |     |
| Achtervoegsel: |         |     |
|                |         |     |
| Туре:          |         |     |
| 🐼 Artikelcode  |         | ~   |
| Lengte:        | Decimal | en: |
| 20             | 0       |     |

#### 15.4 Vrije artikelvelden op orderpicklijsten

Op een orderpicklijst kunnen ook de waarden van vrije artikelvelden worden afgedrukt. Geef eerst bij de artikelvelddefinities aan welke van de artikelvelden hiervoor in aanmerking komen. Selecteer vervolgens in Instellingen > Programma > Verkoop > Orderbevestigingen | Orderpicklijst de kolommen en geef de volgorde en de kolombreedten aan.

# 16 Portal app

# 16.1 Verkoopeenheden en minimale hoeveelheden

Bij het aanmaken en wijzigen van klantbestellingen wordt voortaan rekening gehouden met de bij de artikelen vastgelegde verkoopeenheden en minimale verkoophoeveelheden.

| Artikel                              |    |
|--------------------------------------|----|
| Omschrijving                         |    |
| Camera Fuji Finepix S602 zoo         |    |
| Code                                 |    |
| 350-255                              |    |
| Aantallen                            |    |
| Bestellen per 10 kg, vanaf 5 kg      |    |
| Aantal                               |    |
| Aantal kg                            |    |
| 15                                   |    |
|                                      |    |
| WIJZIGINGEN OPSLAA <u>n en sluit</u> | EN |

In APP-INSTELLINGEN<sup>1</sup> geeft u aan of en hoe de portal app moet reageren wanneer het ingevoerde aantal afwijkt van de minimale hoeveelheid of eenheid bij het artikel.

<sup>&</sup>lt;sup>1</sup> Instellingen > Apps | Portal app

# 17 Werkbon app

#### 17.1 Verkoopeenheden en minimale hoeveelheden

Bij het plaatsen van onderdelen op werkbonnen wordt voortaan rekening gehouden met de bij de artikelen vastgelegde verkoopeenheden en minimale verkoophoeveelheden, net als in de portal app.

IN APP-INSTELLINGEN<sup>1</sup> geeft u aan of en hoe de werkbon app moet reageren wanneer het ingevoerde aantal afwijkt van de minimale hoeveelheid of eenheid bij het artikel.

## 17.2 Prijzen tonen

Bij het zoeken naar onderdelen op werkbonnen kunnen de artikelprijzen worden getoond.

Activeer deze optie in APP-INSTELLINGEN<sup>2</sup>. Met deze instelling worden ook de prijzen voor de klant getoond bij de onderdeelregels.

<sup>&</sup>lt;sup>1</sup> Instellingen > Apps | Werkbon app

<sup>&</sup>lt;sup>2</sup> Instellingen > Apps | Werkbon app

30 | Hoofdstuk 17. Werkbon app

## 17.3 Klantopmerkingen tonen

Bij de klantgegevens bovenaan een werkbon kunnen voortaan ook de bij de klant vastgelegde opmerkingen worden getoond.

| <b>&lt;</b> Back                                                                          | Reparatiebonnen                        |
|-------------------------------------------------------------------------------------------|----------------------------------------|
|                                                                                           | Reparatiebon 177350                    |
| <sub>Relatie</sub><br>Dieckman                                                            | n Plantenkwekerij, Gaandringen (NL)    |
| <ul> <li><u>0125-62 2</u></li> <li><u>0125-62 2</u></li> <li><u>theodijckn</u></li> </ul> | <u>2 16</u><br>nann@gmail.com          |
| let op klant bo                                                                           | elde 12-10-2020 truck begint met roken |

Activeer deze optie in APP-INSTELLINGEN<sup>3</sup>.

# 17.4 Machinehistorie

In een werkbon kan de historie van de betreffende machine worden bekeken, dit is een overzicht van alle reparatiebonnen en verzendbonnen bij de machine, met of zonder bonregels.

| Reparatiebon 177350                        |   |  |  |  |
|--------------------------------------------|---|--|--|--|
| <sup>Machine</sup><br>Heftruck Toyota GF22 | 0 |  |  |  |
| Machinenummer<br>117327                    |   |  |  |  |
| Serienummer<br>TY31-520812                 |   |  |  |  |

<sup>&</sup>lt;sup>3</sup> Instellingen > Apps | Werkbon app

# 18 API

# 18.1 Nieuw onderdeel: API-spooler

Het nieuwe onderdeel API-SPOOLER<sup>1</sup> toont de opdrachten in de wachtrij van de API-spooler. In dit onderdeel kunt u opdrachten ook verwijderen en (nogmaals) uitvoeren.

| OD | API-spooler                                                                                                    |                                                                                                    | N                                                                                                    |                                                                            |        |                                                                    |                                                                        | — c                                                                                                    | - ×    |
|----|----------------------------------------------------------------------------------------------------|----------------------------------------------------------------------------------------------------|----------------------------------------------------------------------------------------------------|----------------------------------------------------------------------------|--------|--------------------------------------------------------------------|------------------------------------------------------------------------|----------------------------------------------------------------------------------------------------|--------|
| A  | PI-spooler                                                                                                    |                                                                                                    | <b>T</b>                                                                                                    |                                                                            |        |                                                                    |                                                                        |                                                                                                    |        |
|    | PI-spooler<br>opdracht<br>→ e-mailen<br>→ importeren<br>→ importeren<br>→ importeren<br>→ importeren<br>→ importeren | ingediend<br>15-01-33 10:51:39<br>27-12-22 16:14:30<br>27-12-22 16:15:57<br>27-12-22 16:15:57<br>27-12-22 16:09:41<br>27-12-22 16:09:49 | applicatie<br>Order-Direct Dashboard App<br>?<br>Order-Direct Windowsapplicatie<br>Order-Direct Windowsapplicatie<br>Order-Direct Windowsapplicatie | computer<br>PC-Hans<br>PC-Hans<br>PC-Hans<br>PC-Hans<br>PC-Hans<br>PC-Hans | object | nummer<br>105664<br>123523<br>121065<br>123522<br>123522<br>123522 | status<br>uitgevoerd<br>uitgevoerd<br>uitgevoerd<br>mislukt<br>mislukt | uitgevoerd<br>150723125758<br>2712221644702<br>2712221644702<br>2712221646448<br>2712221647047<br>2712221600947 |        |
|    |                                                                                                    |                                                                                                    |                                                                                                    |                                                                            |        |                                                                    |                                                                        | S                                                                                                    | luiten |

# 18.2 Leverancierbarcodes in artikelgegevens

In de API-functies product, products, productSearch en productUpdates kunnen voortaan ook de leverancierbarcodes bij de artikelen worden opgevraagd.

Raadpleeg de helptekst bij deze functies voor de te gebruiken query parameter.

## 18.3 Milliseconden in een datum/tijdparameter

In parameters met een datum/tijd kan voortaan ook het gewenste aantal milliseconden worden meegegeven, met drie cijfers achteraan de parameterwaarde.

<sup>&</sup>lt;sup>1</sup> API > Spooler

32 | Hoofdstuk 18. API

#### 18.4 Aantal resultaten beperken

Het aantal resultaten van diverse API-functies, waaronder products en relations, kan worden beperkt tot een bepaald maximum met de query parameter max. Raadpleeg de helptekst bij een functie om na te bepalen of deze query parameter wordt ondersteund.

#### 18.5 Vrije relatievelden

De functies relation, relations, relationSearch en relationUpdates kunnen ook de gegevens van de vrije velden bij iedere relatie teruggeven.

Raadpleeg de helptekst bij deze functies voor de te gebruiken query parameter.

# 19 Instellingen en beheer

# 19.1 Wachtwoorden tonen of verbergen

Met de gebruikerinstelling 'Wachtwoorden tonen' wordt ingesteld of wachtwoorden wel of niet worden getoond aan een gebruiker.

| Algemeen         | ශ් Algemene instellingen                                  |
|------------------|-----------------------------------------------------------|
|                  | Inkoopprijzen en marges/leverkortingen tonen              |
| Talen            | Verkoopbedragen tonen in overzichten                      |
| Diverson         | Leveranciergegevens tonen in verkoop- en omzetoverzichten |
| Diversen         | Melding leverbare orderregels                             |
| Artikelen        | Melding gereedgemelde reparaties                          |
| Artikelen        | Openstaand bedrag van klanten tonen                       |
| Relatie bekiiken | Kredietlimiet en -ruimte van klanten tonen                |
|                  | Gegevensvenster bij nieuwe afspraak in Outlook-agenda     |
| Relaties         | Wisselen van bestandenset toegestaan                      |
|                  | 🗹 Automatisch zoeken bij invoervelden 🖓                   |
| Bonnen           | Hints tonen bij knoppen in knoppenbalken                  |
|                  | Openstaande notitievenster tonen en bijwerken             |
| Vensters         | Onvoltooide takenvenster tonen en bijwerken               |
|                  | Schermbericht tonen en bijwerken                          |
| Routeplanner     | Geavanceerde functies in boekhoudkoppelingen              |
|                  | Actiegegevens wijzigen in het planbord                    |
| Outlook          | 🗌 Wachtwoorden tonen                                      |
|                  |                                                           |
| Excel            | 🗹 Word-sjabloon                                           |
|                  | PDF-formulier                                             |

# 19.2 Configuratie

Bij selectie van de optie 'Alleen tabellen met vrije velden' in het onderdeel Configuratie worden ook de *externe* tabellen met vrije velden gecontroleerd en bijgewerkt.

34 | Hoofdstuk 19. Instellingen en beheer

#### 19.3 App-instellingen

De algemene instellingen voor het gebruik van alle apps zijn ondergebracht in een nieuw onderdeel APP-INSTELLINGEN<sup>1</sup>.

| App-instellingen |                                     |
|------------------|-------------------------------------|
| App-instellingen |                                     |
|                  |                                     |
| Algemeen         | URL                                 |
|                  |                                     |
| Dashboard app    | https://portal.apps.order-direct.nl |
|                  |                                     |
| Portal app       |                                     |
| Workhon ann      | Instellingen                        |
| werkbon app      | Gebruiker:                          |
| Magaziin app     | Q Automatisaring                    |
|                  |                                     |

# **19.4 Dashboard instellen**

Bij het activeren en instellen van het dashboard in BEELDINSTELLINGEN<sup>2</sup> wordt steeds een voorbeeld getoond van de actuele structuur van het dashboard.

|           |                   | Onvoltooide acties per actiesoort             |    |           |
|-----------|-------------------|-----------------------------------------------|----|-----------|
| Dashboard | Vak over meerdere | Onvoltooide acties per medewerker             |    |           |
|           |                   | Maandomzet                                    |    |           |
|           | Colommen          | Actuele verkoopkansen zonder verwijzingen     |    |           |
|           | ○ Rijen           | Openstaande e-mails                           |    |           |
|           |                   | C Actuele orderbevestigingen                  |    |           |
|           | Maarkaald         | Niet-afgehandelde reparatiebonnen             |    |           |
|           | voorbeeld         | Actuele reparatiebonnen per monteur           |    |           |
|           |                   | Actuele offertes per medewerker               |    |           |
|           |                   | Onvoltooide assemblage-orders                 | 2  |           |
|           |                   | Openstaande notities per notitiestatus        | 2  |           |
|           |                   | Actuele verkoopkansen                         |    |           |
|           |                   | Te factureren verzendbonnen                   | 1  |           |
|           |                   | Openstaande notities van medewerker           |    |           |
|           |                   | Openstaande klantbestellingen                 |    |           |
|           |                   | 🗌 Relaties in bedrijfsgroep zakelijke klanten |    | ~         |
|           |                   | Relaties in bedrijfsgroep netwerken           |    |           |
|           |                   | Contration in London Contration of American   |    | ×         |
|           |                   |                                               |    |           |
|           |                   |                                               | ОК | Annuleren |

<sup>&</sup>lt;sup>1</sup> INSTELLINGEN > APPS

<sup>&</sup>lt;sup>2</sup> INSTELLINGEN > GEBRUIKERS > BEELD | DASHBOARD